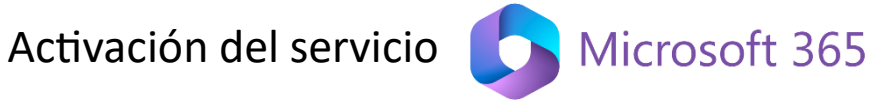

1. Haga click en el siguiente enlace:

https://duma.uma.es/duma/directorio/o365/

2. En la sección de "Activación del servicio" vaya al portal de aprovisionamiento haciendo click en el enlace:

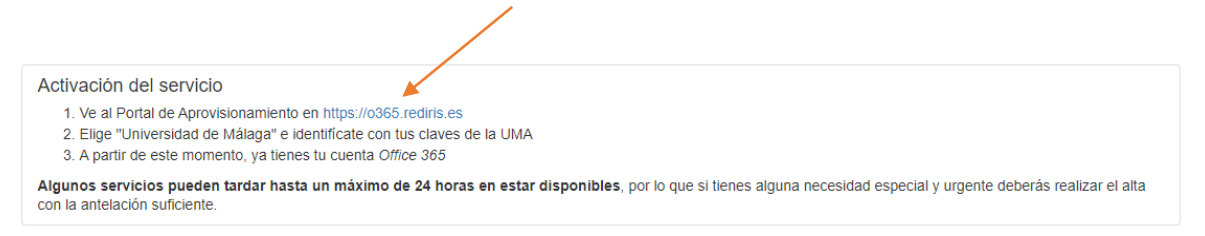

3. En la lista, seleccione "Universidad de Málaga":

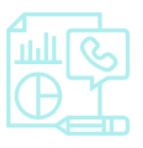

Portal de aprovisionamiento Office 365

| Q I                | Busque su institución                  |            |
|--------------------|----------------------------------------|------------|
| Selecc             | ione su institución:                   |            |
| <b>W</b>           | Universidad Francisco de Vitoria       | <b>차</b> • |
| ®.                 | Universidad de Huelva                  | ☆          |
| 0                  | Universidad de Málaga                  | ☆          |
|                    | Universidad de Murcia                  | ☆          |
| i <mark>un.</mark> | Universidad Internacional de Andalucía | <u>ት</u>   |
|                    |                                        | •          |

4. Pulse el botón "Acceder":

Confirme que desea acceder con la institución seleccionada:

| UNIVERSIDAD<br>DE MALAGA | Universidad de Málaga |
|--------------------------|-----------------------|
| Volver                   | Acceder               |

5. Introduzca sus credenciales de la Universidad de Málaga, y ya quedaría activado el servicio:

|                                   | Autentica             | ción centralizada         |                           |   |
|-----------------------------------|-----------------------|---------------------------|---------------------------|---|
| IDENTIFICACIÓN DE USUAR           | ю 🕜                   | OTROS MEDIO               | OS DE AUTENTICACIÓN       | ? |
| Identificación                    |                       | ∎o                        |                           |   |
| Contraseña                        |                       | Certificado<br>digital    |                           |   |
|                                   |                       |                           |                           |   |
| NTRAR                             |                       |                           |                           |   |
| Sov usuario pero no puedo entrar  |                       |                           |                           |   |
| PIN Solicitar PIN UMA             |                       |                           |                           |   |
| •                                 |                       |                           |                           |   |
| Una vez que se haya autenticado r | no será necesario ide | entificarse de nuevo para | acceder a otros recursos. |   |

6. Vuelve a la página de inscripción de las Olimpiadas o pulsa el siguiente enlace:

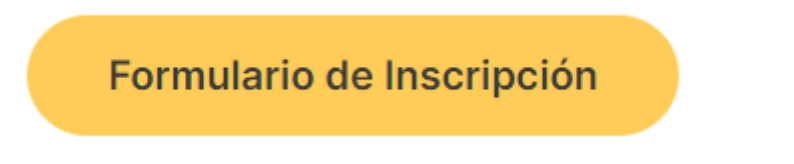

7. Por último, introduzca su correo de la UMA, pulse siguiente y ya podrás rellenar el formulario:

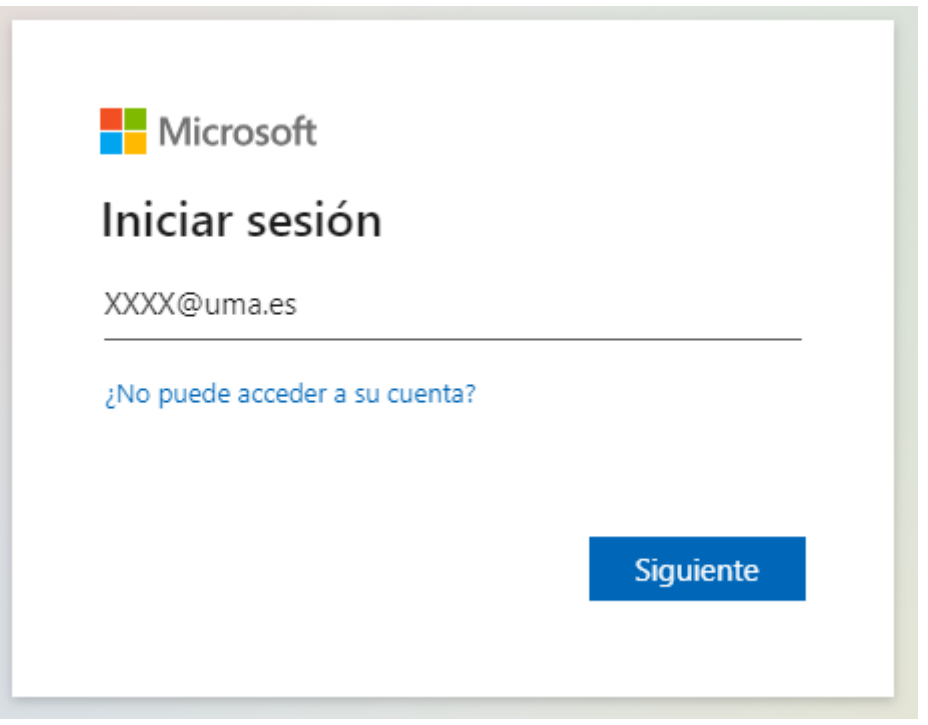